## Nova caixa de entrada - BPM 🖨

BPM, ou Business Process Management, traduzido como Gestão de Processos de Negócio, é uma abordagem dedicada a aprimorar a eficiência, agilidade e qualidade dos processos de uma organização. Essa disciplina abrange a identificação, modelagem, execução, monitoramento e otimização dos processos de negócio, com o objetivo de maximizar a eficiência operacional, reduzir custos, aumentar a produtividade e aprimorar a experiência do cliente.

Essa abordagem inclui o mapeamento detalhado dos processos existentes, identificação de gargalos e áreas de melhoria, definição de indicadores de desempenho, automação de tarefas repetitivas e a implementação de medidas de controle e monitoramento. Utilizando tecnologias e ferramentas adequadas, é possível obter uma visão clara dos processos organizacionais, identificar oportunidades de melhoria e embasar decisões em dados.

Caso deseje explorar mais sobre essa funcionalidade oferecida pelo Vindula e entender como ela pode beneficiar sua operação, dispomos de um tutorial abrangente que pode ser acessado <u>aqui</u>.

Nesse tutorial, abordaremos especificamente a funcionalidade da caixa de entrada. A caixa de entrada é o painel central dessa funcionalidade, onde é possível criar registros, novos fluxos, analisar, assumir, aprovar ou reprovar registros, além de acessar relatórios. Na versão anterior, essas opções estavam no canto superior esquerdo, mas agora, com a nova versão, a caixa de entrada está mais rápida, eficiente e organizada, oferecendo novas opções.

Segue uma imagem demonstrando a nossa antiga caixa de entrada, proporcionando uma visão clara do layout anterior:

| 🕁 esperança                                                                      | 🚯 Sobre Nós 🛛 🕹 RH C              | Dnline 😭 Biblioteca 🛱                     | 🔉 Treinamentos 🛛 🎅 C | Chat 👷 Mais Opções 👻 | 😐 🕞 Luiza 😑 🗳 - 🗞 | 、⊕ - 磜 ∩ |
|----------------------------------------------------------------------------------|-----------------------------------|-------------------------------------------|----------------------|----------------------|-------------------|----------|
| ■Caixa de Entra                                                                  | ada Versão Atual                  | ~                                         |                      |                      |                   |          |
| Novo Registro                                                                    | Pesquisa                          | ٩                                         | Nenhum registro sel  | ecionado.            |                   |          |
| Caixa de entrada                                                                 | Pesquisa avançada                 |                                           |                      |                      |                   |          |
| <ul> <li>RH - Advertência (1)</li> <li>RH - Solicitação de Viagem (1)</li> </ul> | RH - Solicitação de V<br>Imediato | /iagem - Gestor                           |                      |                      |                   |          |
| Meus Registros (5)                                                               | () Luiza                          | 9 - Esse é um teste                       |                      |                      |                   |          |
| Para esta semana                                                                 |                                   |                                           |                      |                      |                   |          |
| Atrasado                                                                         | iniciado em: 11:00 - 29/09/2      | 2023                                      |                      |                      |                   |          |
| Finalizado (2)                                                                   | Responsável: Luiza                |                                           |                      |                      |                   |          |
| Cancelado/Reprovado                                                              | Pendências de ac                  | ceite no registro                         |                      |                      |                   |          |
| Gestão/Relatórios                                                                |                                   |                                           |                      |                      |                   |          |
|                                                                                  | RH - Advertência - Re             | ecursos Humanos                           |                      |                      |                   |          |
|                                                                                  | 🚱 Luiza                           | 7 - Advertência por<br>falta de respeito. |                      |                      |                   |          |
|                                                                                  | Iniciado em: 09:35 - 28/09/2      | 2023                                      |                      |                      |                   |          |
|                                                                                  | Responsável: Luiza                |                                           |                      |                      |                   |          |
|                                                                                  | Ver mais                          |                                           |                      |                      |                   |          |

Pensando sempre em atender às necessidades dos nossos clientes, apresentamos a nova versão da Caixa de Entrada do fluxo de negócios no Vindula. Esta versão está mais rápida, eficiente, e organizada, oferecendo

about:blank

também algumas novas opções. Confira a imagem da nova Caixa de Entrada abaixo:

| 🔲 Caixa de Entrada                |                                  |                 |                 |              |                  |                                    |                 |                         |  |
|-----------------------------------|----------------------------------|-----------------|-----------------|--------------|------------------|------------------------------------|-----------------|-------------------------|--|
| Novo Registro Nova Versão - 🕅 🔐 🗎 |                                  |                 |                 |              |                  |                                    |                 | G                       |  |
| Filtro                            | Filtro                           |                 |                 |              |                  |                                    |                 |                         |  |
| Caso não queira nenhum filtro, b  | asta deixar todos os campos em b | ranco.          |                 |              |                  |                                    |                 |                         |  |
| ID                                | Soliciti                         | ante (Username) |                 | Formulário   |                  | Status                             |                 |                         |  |
|                                   |                                  |                 |                 |              |                  |                                    |                 | •                       |  |
| Titulo                            | De                               |                 |                 | Até          |                  | Mostrar somente                    |                 |                         |  |
|                                   | mm                               | /dd/yyyy,:      |                 | mm/dd/yyyy   | /,:              | <b>—</b>                           |                 | ~                       |  |
|                                   |                                  |                 |                 |              | I                | Limpar Filtro Fecha                | Formulário Pese | quisar                  |  |
|                                   | Search 🔳                         |                 |                 |              |                  |                                    |                 | <b></b>                 |  |
| ID 🔶                              | DATA 🗳                           | SOLICITANTE 🔶   | FORMULÁRIO      | o 🔶          | STATUS 🔶         | τίτυιο                             | <b>♦</b> Ações  |                         |  |
| 9                                 | 11:00 - 29/09/2023               | Luiza           | RH - Solicitaçã | ão de Viagem | Gestor Imediato  | Esse é um teste do Vindula         | ⊚ 🛦             |                         |  |
| 7                                 | 09:35 - 28/09/2023               | Luiza           | RH - Advertên   | cia          | Recursos Humanos | Advertência por falta de respeito. | © 🗸             | $\overline{\mathbf{X}}$ |  |

Na mais recente atualização, introduzimos a funcionalidade de filtragem, permitindo que você pesquise por informações específicas e obtenha registros relacionados ao seu filtro. Veja como funciona na imagem abaixo:

| Caixa de Entrada                                        |                        |                  |                            |                    |                             |  |  |  |  |
|---------------------------------------------------------|------------------------|------------------|----------------------------|--------------------|-----------------------------|--|--|--|--|
| Novo Registro 🛛 v 🖽 🚽 🛱                                 |                        |                  |                            |                    |                             |  |  |  |  |
| Filtro                                                  | Filtro                 |                  |                            |                    |                             |  |  |  |  |
| Caso não queira nenhum filtro, basta deixar todos os ca | ampos em branco.       |                  |                            |                    |                             |  |  |  |  |
| ID                                                      | Solicitante (Username) | F                | Formulário                 | Status             |                             |  |  |  |  |
|                                                         |                        |                  | RH - Solicitação de Viagem |                    | •                           |  |  |  |  |
| Título                                                  | De                     | Ļ                | Até                        | Mostrar son        | nente                       |  |  |  |  |
|                                                         | dd/mm/aaaa,:           |                  | dd/mm/aaaa,:               | <b>—</b>           | ~                           |  |  |  |  |
|                                                         |                        |                  |                            | Limpar Filtro      | Fochar Formulário Posquisar |  |  |  |  |
|                                                         |                        |                  |                            | Empai Pilito       | residusar                   |  |  |  |  |
|                                                         |                        |                  |                            |                    |                             |  |  |  |  |
|                                                         |                        |                  |                            |                    | Search                      |  |  |  |  |
|                                                         |                        |                  | ≜ STATUS                   |                    |                             |  |  |  |  |
|                                                         |                        | TORMOLARIO       |                            | • Indeo            | ▼ Ayous                     |  |  |  |  |
| 9 11:00 - 29/09/2023                                    | 3 Luiza                | RH - Solicitação | de Viagem Gestor Imediato  | Esse é um teste do | o Vindula!                  |  |  |  |  |
|                                                         |                        |                  |                            |                    |                             |  |  |  |  |

Agora, os registros são apresentados em formato de tabela, proporcionando uma compreensão mais clara, como evidenciado na imagem acima. As opções que antes estavam localizadas no canto superior esquerdo, como 'Meus Registros', 'Atrasados', 'Finalizados', 'Cancelados/Reprovados' e 'Para esta semana', foram integradas ao filtro. Basta clicar em 'Mostrar Somente' para acessar essas opções, facilitando a pesquisa, como ilustrado na imagem abaixo:

Outra melhoria trazida por essa funcionalidade é a capacidade de analisar, aprovar ou reprovar o registro diretamente na tela em que você está, por meio de um modal. Basta clicar no ícone do olho, como demonstrado anteriormente, para abrir um modal com as informações detalhadas do registro:

about:blank

| Novo Registro      | Nova Versão V                           |                                                                                                    | ×  |                                    |
|--------------------|-----------------------------------------|----------------------------------------------------------------------------------------------------|----|------------------------------------|
|                    |                                         | RH - Solicitação de Viagem - Gestor Imediato                                                                                                    |    |                                    |
| Caso não queira no | enhum filtro, basta deixar todos os cai | <ul> <li>Solicitante: Luiza   ID do registro: 9</li> <li>Responsável: Luiza</li> <li>Iniciado em 29 de Setembro de 2023 às 11:00   Assumido em 17 de Janeiro de 2024 às 09:15</li> </ul> | :6 | tus                                |
| Titulo             |                                         | Pendências no registro Custo do evento:: Necessita aceite                                                                                                    | d  | strar somente                      |
|                    |                                         | Informações Comentários Histórico Relatórios                                                                                                    |    | Filtro Fechar Formulário Pesquisar |
| ID                 | ¢ DATA                                  | Formulário Inicial<br>Assunto:<br>Esse é um teste do Vindulat                                                                                                    |    | Search III -                       |
| 9                  | 11:00 - 29/09/2023                      | Formulário Inicial<br>Data de ida:<br>29/09/2023                                                                                                    | n  | teste do Vindula!                  |
|                    |                                         | Formulário Inicial<br>Data de volta:                                                                                                    |    |                                    |

Também introduzimos a opção de aprovar ou reprovar o registro diretamente na coluna de ação, especialmente quando o registro requer apenas aprovação ou reprovação, sem a necessidade de adicionar informações adicionais. Além disso, agora é possível assumir o registro diretamente pela coluna de ação na tabela, agilizando o processo. Confira na imagem abaixo:

| 📭 Caixa de Entrada                 |                                  |                 |                  |             |                  |                     |                      |           |           |
|------------------------------------|----------------------------------|-----------------|------------------|-------------|------------------|---------------------|----------------------|-----------|-----------|
| Nova Versão 🗸 💭 ,il 📛              |                                  |                 |                  |             |                  |                     |                      |           |           |
| Filtro                             | Filtro                           |                 |                  |             |                  |                     |                      |           |           |
| Caso não queira nenhum filtro, bas | ta deixar todos os campos em bra | nco.            |                  |             |                  |                     |                      |           |           |
| ID                                 | Solicit                          | ante (Username) |                  | Formulário  |                  | s                   | Status               |           |           |
|                                    |                                  |                 |                  |             |                  |                     |                      |           |           |
| Titulo                             | De                               |                 |                  | Até         |                  | Ν                   | Mostrar somente      |           |           |
|                                    | dd/                              | mm/aaaa,:       | D                | dd/mm/aaaa  | l,:              |                     |                      |           | ~         |
|                                    |                                  |                 |                  |             |                  | Limpa               | ar Filtro Fechar F   | ormulário | Pesquisar |
|                                    |                                  |                 |                  |             |                  |                     | Search               |           |           |
| ID 🔶                               | DATA                             | SOLICITANTE \$  | FORMULÁRIO       | ÷           | STATUS 🔶         | TÍTULO              | • <b>*</b>           | Ações     |           |
| 9                                  | 11:00 - 29/09/2023               | Luiza           | RH - Solicitação | o de Viagem | Gestor Imediato  | Esse é i            | um teste do Vindula! | 0         |           |
| 7                                  | 09:35 - 28/09/2023               | Luiza           | RH - Advertênc   | ia          | Recursos Humanos | Advertê<br>respeito | ncia por falta de    | ۲         |           |

Agora, para abrir um novo registro, basta clicar no botão 'Novo Registro'. Isso abrirá um novo modal com todos os fluxos disponíveis para visualização ou edição pelos colaboradores. Além disso, para acessar as opções dos relatórios, basta clicar nos ícones localizados ao lado da opção 'Novo Registro', conforme mostrado na imagem abaixo:

| 14/09/2024, 19:57                                           |                                                                   | about:blank  |                                          |  |  |  |
|-------------------------------------------------------------|-------------------------------------------------------------------|--------------|------------------------------------------|--|--|--|
| Caixa de Entrada                                            | Mudar versão para Caixa de Entrac<br>Relatórios e editar um fluxo | la           |                                          |  |  |  |
| Caso não queira nenhum filtro, basta deixar todos os campos | em branco.                                                        |              |                                          |  |  |  |
| ID                                                          | Solicitante (Username)                                            | Formulário   | Status                                   |  |  |  |
|                                                             |                                                                   |              | · · · · · · · · · · · · · · · · · · ·    |  |  |  |
| Titulo                                                      | De                                                                | Até          | Mostrar somente                          |  |  |  |
|                                                             | dd/mm/aaaa,:                                                      | dd/mm/aaaa,: | · · · · · · ·                            |  |  |  |
|                                                             |                                                                   |              | impar Filtro Fechar Formulário Pesquisar |  |  |  |
|                                                             |                                                                   |              | Search 🗮 -                               |  |  |  |

Com essas melhorias, a nova versão da Caixa de Entrada oferece uma experiência mais intuitiva, rápida e eficiente, contribuindo para uma gestão de processos de negócios mais eficaz.